## How to Set Up Email on an iPhone

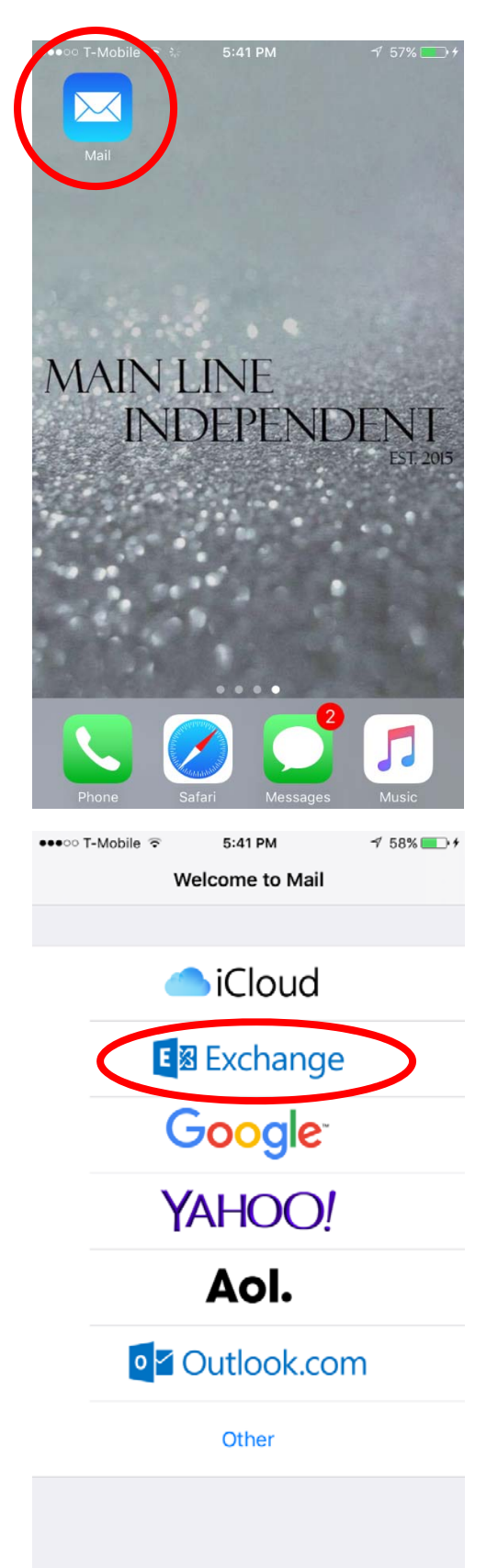

 Click on the Mail app, it should already be downloaded on your iPhone

## 2) Click on the Exchange option

| ••••• T-Mobile                                      |                    | √ 58% •••      |  |  |  |
|-----------------------------------------------------|--------------------|----------------|--|--|--|
| Email dd843525@wcupa.edu                            |                    |                |  |  |  |
| Description Exchange                                |                    |                |  |  |  |
| Exchange Device ID<br>E8EH8DJ6897GDB96IQ6HUS8QDS    |                    |                |  |  |  |
| "Exchange                                           | e" Exchanges       | Exchanged      |  |  |  |
| q w e                                               | ertyı              | u i o p        |  |  |  |
| a s                                                 | d f g h            | j k l          |  |  |  |
| 순 Z                                                 | x c v b            | n m 🗵          |  |  |  |
| 123                                                 | ↓ space            | return         |  |  |  |
| •••••• T-Mobile 🗢 5:42 PM 🦪 58% To 4<br>Cancel Next |                    |                |  |  |  |
| Password                                            |                    |                |  |  |  |
| Description Exchange                                |                    |                |  |  |  |
| Exchange Device ID<br>E8EH8DJ6897GDB96IQ6HUS8QDS    |                    |                |  |  |  |
| qwertyuiop                                          |                    |                |  |  |  |
| as<br>2                                             | d f g h<br>x c v b | j k l<br>n m 🗵 |  |  |  |
|                                                     |                    |                |  |  |  |

3) Type your West Chester University email account username under Email, and type Exchange under Description. Then click Next

> 4) Type out your West Chester University password under Password. Then click Next

| ●●000 T | -Mobile ᅙ | 5:42 PM  | √ 58% 💽 +  |
|---------|-----------|----------|------------|
| Cano    | cel       | Exchange | Save       |
|         |           |          | $\leq$     |
|         | Mail      |          |            |
|         | Contacts  |          | $\bigcirc$ |
|         | Calendars |          |            |
|         | Reminders |          |            |
|         | Notes     |          |            |
|         |           |          |            |
|         |           |          |            |
|         |           |          |            |
|         |           |          |            |
|         |           |          |            |
|         |           |          |            |
|         |           |          |            |
|         |           |          |            |
|         |           |          |            |

5) Make sure that Mail is turned on, on your device. Then click Save. Then your emails should start coming in on your device